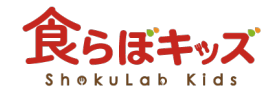

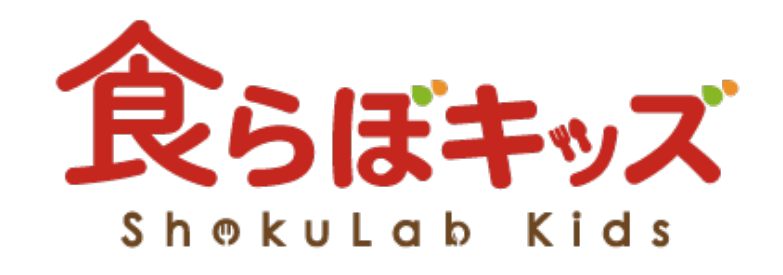

# ~ <sup>初めての方へ</sup>~ チュートリアル

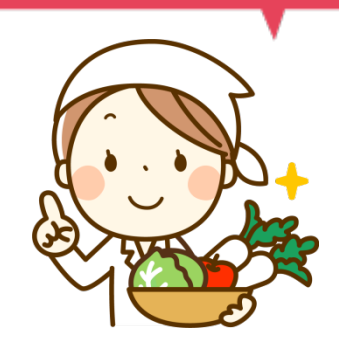

これさえできれば完璧!

Last update : 2018/11/21

### 献立作成から帳票出力までの流れ

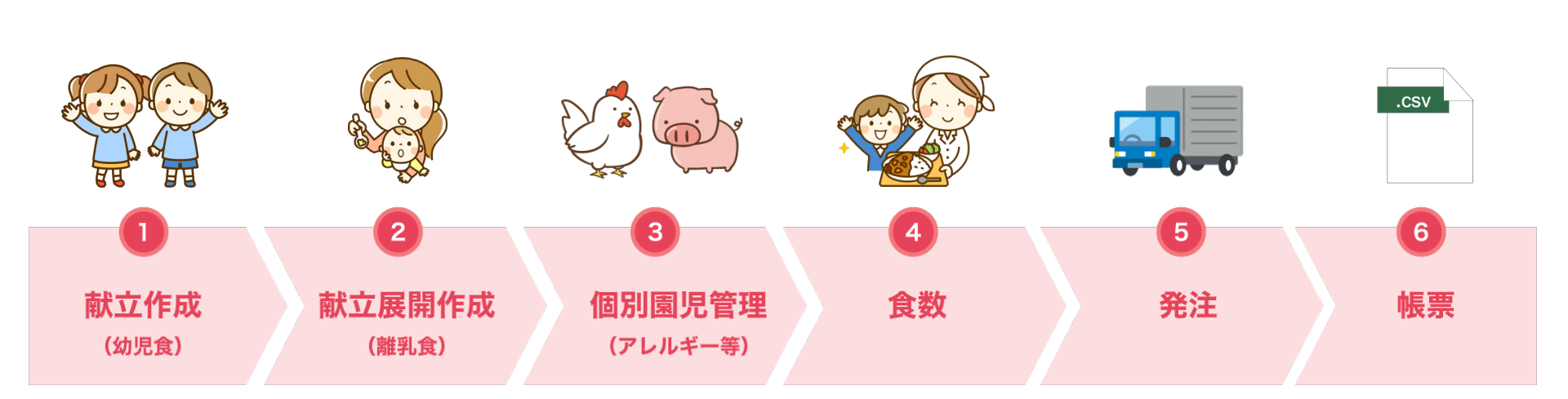

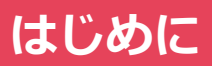

| 1 施設名                          | 2 予定/実施                 | 3 期間設定              |                   | 5 幼児食 / 離乳            | し食                                                    |                                  |
|--------------------------------|-------------------------|---------------------|-------------------|-----------------------|-------------------------------------------------------|----------------------------------|
| ingenste [[1]]                 | 予定 = 2018/11/01 ~       | 2018/11/30          |                   | 幼児食                   | 耀乳食                                                   | 表示切り替え                           |
| 00-<br>50-<br>kcal Pro Fat K ( | Ca Fe VA VB1 VB2 VC Fib | -4 栄                | 養素グラフ             | 3-5歳 1-2歳<br>個別登録園児 🥝 | 167676m カミカミ使用 カミカミ 単用<br>※基本載立を登録後、 戦別に下<br>6 個別登録園児 | セクセク刷 コックン刷<br>記園児の献立も編集してください * |
| <i>इ</i> न्दर ‡                | ● 朝食 ● 午前おやつ ●          | 🛯 昼食 🛛 😑 午後おやつ 🕒 補食 | ● 夕食              | ٢                     | まとめてコピー                                               | ×<br>₩                           |
| В                              | 月                       | 火                   | 水                 | *                     |                                                       | ±                                |
|                                |                         |                     |                   | 1 献立作成                | 2 截立作成 3                                              |                                  |
| -                              | 1) 献立作成                 |                     |                   |                       | 8 まとめて:                                               | 交換/コピー<br>コピー                    |
|                                | 5 献立作成                  | 6 献立作成              | 7 献立作成            | 8 献立作成                | 9 献立作成 10                                             | )                                |
|                                | Okcal / 塩分:Og           | 0kcal / 瑞分 : 0g     | Okcal / 1459 : 0g | Okcal / 평分 : 0g       | 0kcai / 道分:0g                                         |                                  |
| 1                              | 12 献立作成                 | 13 献立作成             | 14 献立作成           | 15 献立作成               | □ 16 献立作成 □ 17                                        | ,                                |
|                                | Okcal / 塩分: 0g          | Okcal / 塩分: Og      | Okcal / 塩分: 0g    |                       | 0kcal / 塩分: 0g                                        |                                  |

#### ①施設名

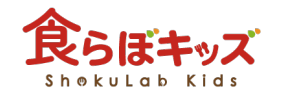

施設名が確認できます。 施設名を変更する際は、画面上のメニューから「設定」→「アカウント情報」から変更できます。

#### ②予定/実施

献立作成前の【予定】と献立作成後の【実施】の切替ができます。

#### ③期間設定

期間(日付)を設定できます。

#### ④栄養素グラフ

栄養素量をグラフで確認できます。 グラフにカーソルを合わせると栄養素量が表示されます。

#### ⑤幼児食/離乳食

【幼児食】と【離乳食】で個別に献立作成できます。 ※職員は幼児食の献立と同じものになり、量は別途設定ができます。

#### ⑥個別登録園児

離乳食の設定完了後、【アレルギー園児】と【離乳食園児】が表示されます。

#### ⑦食事時間

【朝食】 【午前おやつ】 【昼食】 【午後おやつ】 【補食】 【夕食 】の時間帯で表示の切替ができます。

#### ⑧まとめてコピー

過去に作成した献立をコピーすることができます。(最大31日)

#### 9交換/コピー

日付もしくは料理を選択すると【交換】【コピー】ができます。

#### 11削除

日付の右側にあるチェックボックスにチェックをいれると登録された料理を削除できます。

#### **⑪献立作成**

献立を作成できます。

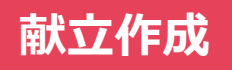

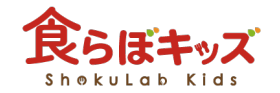

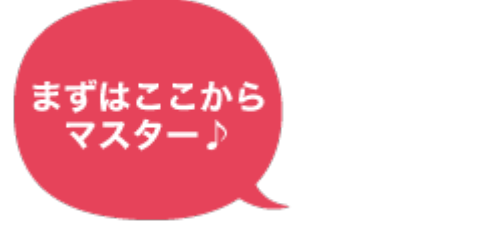

【 幼児食編 】

# 新しい料理を作る

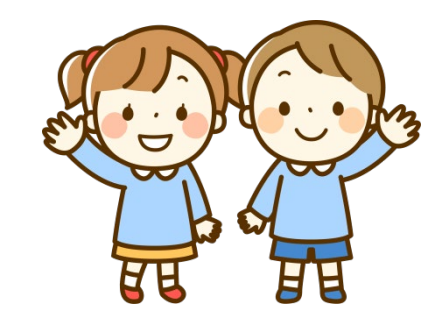

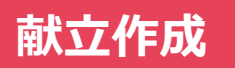

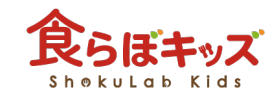

| 100<br>50<br>tcal | <b>しいし</b><br>を作成する前に、作<br>は、基本献立となる<br>を作成しましょう。 | ■成対象の年齢設定な<br>5「3-5歳」を選択し                                                | を確認します。<br>へ                       | 400食<br>3-5歲 1-2歲<br>個別登録圖児 2 | パクパク期 カミカミ後興<br>※基本献立?            | #乳食 表<br>カミカミ前期 モグモグ第 ゴ<br>診営録後、何別に下記副児の創立も編集してく |
|-------------------|---------------------------------------------------|--------------------------------------------------------------------------|------------------------------------|-------------------------------|-----------------------------------|--------------------------------------------------|
| すべて<br>E          | ● <sup>頓食</sup> ● 午前おやご<br>献立を作成する<br>【献立作成】 う    | <sup>▶</sup> ● <u>■余</u> ● <del>40310つ</del> ● 神<br>る日付を選び、<br>ボタンをクリックし | ± <u>● ⁄a</u><br>ます。               | *<br>1 就立作品<br>UKCal 7 地分:0g  | まとめ<br>金<br>2 献立作成<br>0kcal / 塩分: | ズコピー 交換 コピー<br>土<br>3<br>Og                      |
| 4                 | 5 献立作成<br>0kcal / 塩分:0g                           | □ <b>6 </b>                                                              | ) <b>7</b> 截立作成<br>Okcal / 塩分 : 0g | 8 献立作成<br>0kcal / 塩分:0g       | 9 献立作成 Okcal / 塩分:                | 0g                                               |
| 11                | 12 毗立府成                                           | 13 献立作成                                                                  | 14 献立作成                            | 15 截立/用成                      | 16 献立作成                           | 17                                               |

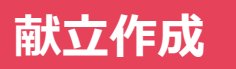

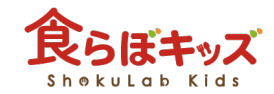

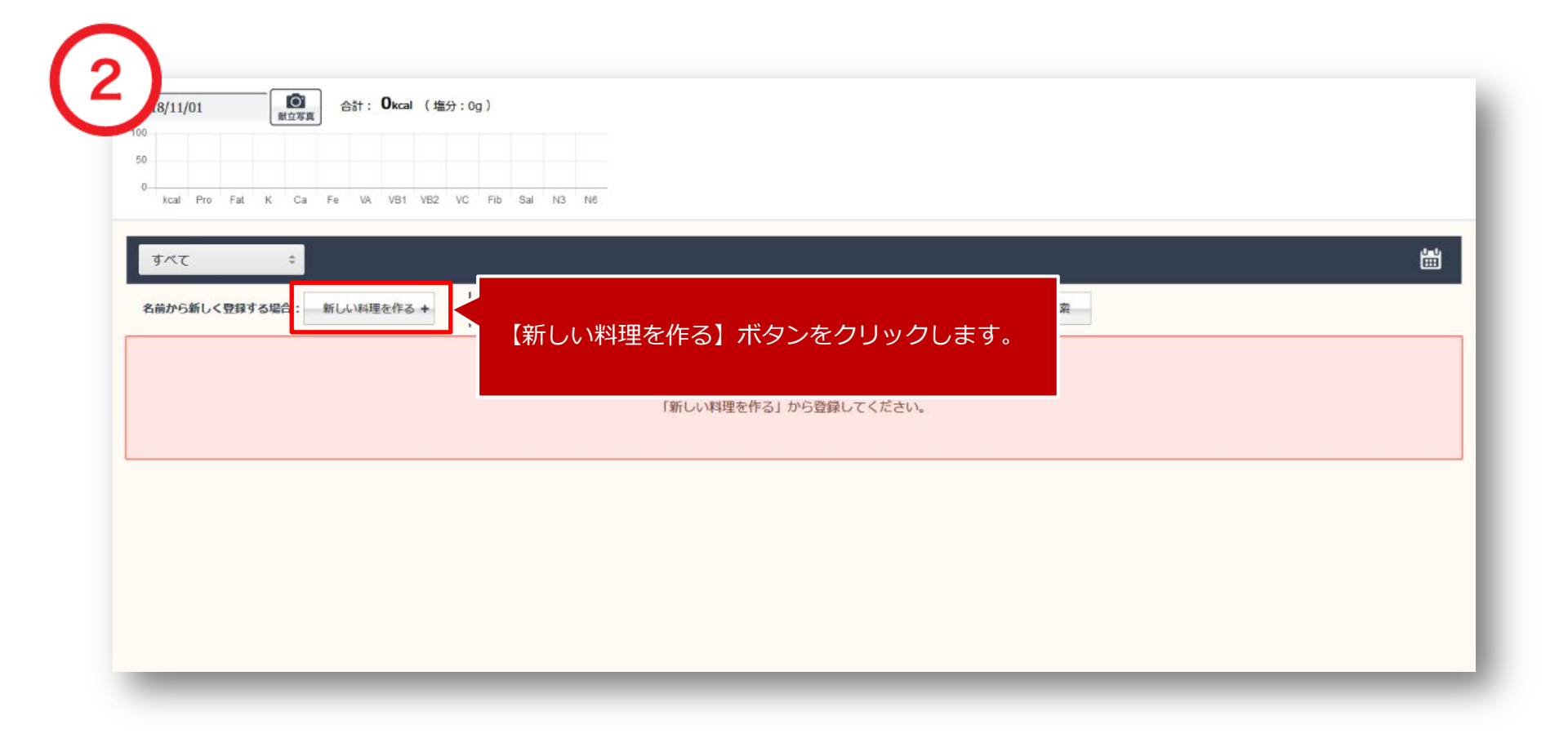

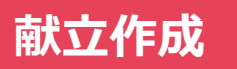

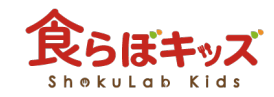

8

| 100<br>50<br>0<br>4mil Pro Fal A CA Fa VA Var 402<br>3 べて :<br>名前から新しく登録する提合: 新しい編集を作る。+ | D    | 新しい料理<br>以下の項目を入力の<br>朝食 ÷ 主食                  | <b>星を作る</b><br>してください<br><b>・</b> |                                                  |                                                    |
|------------------------------------------------------------------------------------------|------|------------------------------------------------|-----------------------------------|--------------------------------------------------|----------------------------------------------------|
|                                                                                          | 料理名: | 料理名                                            | 料理名(ふりが                           | a)<br>作成画面が表示<br>・食事時間<br>・分類<br>・料理名<br>・料理名(ふり | されるので、<br>例)昼食<br>例)主食<br>例)カレーライス<br>がな) 例)かれーらいす |
| - C108148                                                                                |      | <ul> <li>・利用単約</li> <li>・プライパシーボリシー</li> </ul> | f                                 | を入力し、<br>【登録】ボタン                                 | をクリックします。                                          |

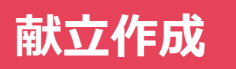

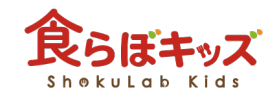

| 50<br>0. kcal Pro Fat K Ca Fe VA VB1 VB2 VC Fib | Sal N3 N6          |                             |            |        |       |        |      |    |
|-------------------------------------------------|--------------------|-----------------------------|------------|--------|-------|--------|------|----|
| इंग्रेंट \$                                     |                    |                             |            |        |       |        |      | ť  |
| 朝食 ≑ 主食 ≑ 力                                     | レーライス              | かれーらいす                      | -          | 作り     | 方 削除  | 0 kcal | 献立に係 | 存  |
| 食材名                                             | 食材名                | 3-5使(g)                     | 1-2使(g)    | 職員使(g) | 総鼠(g) | 備考     | 編集   | 削除 |
| じゃがいち                                           |                    |                             |            |        |       |        |      |    |
|                                                 |                    |                             |            |        |       |        |      |    |
| たまねぎ                                            |                    |                             |            |        |       |        |      |    |
| たまねぎ<br>にんじん<br><sup>既成</sup> の                 |                    |                             |            |        |       |        |      |    |
| たまねぎ<br>にんじん<br>豚肉                              |                    |                             |            |        |       |        |      |    |
| たまねぎ<br>にんじん<br>豚肉                              |                    |                             |            |        |       |        |      |    |
| たまねぎ<br>にんじん<br>豚肉                              | 料理に使用する<br>【検索】ボタン | 5 <b>食材</b> を入力し<br>~をクリックし | し、<br>します。 |        |       |        |      |    |

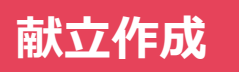

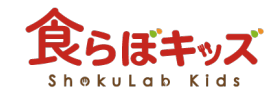

| kcal Pro Fat K Ca | Fe VA VB1 VB2 | VC Fib Sal N3 N6 |                 |              |             |    |
|-------------------|---------------|------------------|-----------------|--------------|-------------|----|
| কুশ্ব হ           |               |                  |                 |              |             |    |
| 朝食  ‡             | 主食 ‡          | カレーライス           | かれーらいす          | 作り方 削除       | 0 kcal 献立に代 | 采存 |
| 食材名               | 1             | 重量 標準重量 食材名      | 3-5使(g) 1-2使(g) | 職員使(g) 総單(g) | 備考 編集       | 削除 |
| 2017 じゃがいも 塊茎     | 生 \$ 50       | g                |                 |              |             |    |
| 6153 たまねぎ りん茎     | 生 \$ 50       | g                |                 |              |             |    |
| 6214 にんじん 根皮      | むき 生 🗧 50     | g                |                 |              |             |    |
| 11119 ぶた 大型種肉     | かたロースキリ 50    | g                |                 |              |             |    |
|                   | ※重量は3         | #角で入力してくだ        |                 |              |             |    |

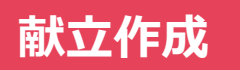

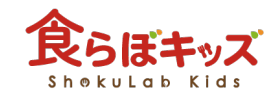

| ৰুশ্ব  | \$               |              |                         |                       |             |              |     |                                 |    |      | ţ.  |
|--------|------------------|--------------|-------------------------|-----------------------|-------------|--------------|-----|---------------------------------|----|------|-----|
| 朝食 🗧   | <b>主食</b><br>食材名 | \$<br>カレーライス | すべての食                   | な<br>な<br>な<br>し<br>ボ | 加ができ<br>タンを | きた後、<br>フリック | います | Ē                               | 編集 | 位に保存 | 表示  |
| 例) リンゴ |                  |              | じゃがいも                   |                       |             |              |     | Ŭ                               | 編集 | 削除   | 4   |
|        |                  |              | たまねぎ りん茎 生              | 50                    | 40          | 50           | 0   | 廃倉部位: 皮 (保<br>重算) - 底輪部及<br>び頃部 | 編集 | 削除   | 1   |
|        |                  |              | にんじん 根 皮むき 生            | 50                    | 40          | 50           | 0   | 廣寨部位: 福陽.<br>黨病基部及び皮            | 編集 | 削除   | 1   |
|        |                  |              | ぶた 大型種肉 かたロース 脂身つき<br>生 | 50                    | 40          | 50           | 0   | 皮下胸肪: 5.7<br>%. 筋倒脂肪:<br>12.4 % | 編集 | 削除   | 1   |
|        |                  |              |                         |                       |             |              |     |                                 |    |      | 表示順 |

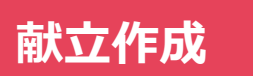

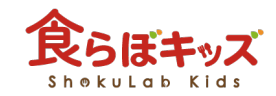

|                        |                  |            |                   |    |                    | 3-5歳 1-2歳                                        | パクパク朗         | カミカミ後期                  | カミカミ前期   | モグモグ期 ゴックン               |
|------------------------|------------------|------------|-------------------|----|--------------------|--------------------------------------------------|---------------|-------------------------|----------|--------------------------|
| 50<br>0 kcal Pro Fat K | Ca Fe VA VB1 VB2 | VC Fib     | Sal N3 N6         |    |                    | 個別登録園児 🥝                                         |               | ※基本献立を受                 | 録後、個別に下記 | <b>周児の献立も編集してくださ</b> い   |
| <b>इ</b> ぺ्र           | 🗧 朝食   🔤 午前      | stro 🥚     | 昼食 🛛 🥊 午後おやつ 🥚    | 補食 | ●夕食                | *                                                | _             | まとめて:<br>全              | ⊐Ľ- 対    | ¢ ⊃Ľ- mí                 |
|                        | 指定の日付<br>作成した料   | た、<br> 理が) | 追加されます。           |    |                    | 1 <u>献立作成</u><br>202kcal / 塩分 : 0.1g<br>● カレーライス | 2 🕬           | <br>作成<br>0kcal / 塩分:0g | 3        | -                        |
| ~                      | - property       | 0          |                   | 0  | ~                  |                                                  |               |                         | 0        |                          |
| 4                      | 5 献亚作成           |            | 6 献亚作成            | 0  |                    | 8 MULTER                                         | 9 80          | (FDK                    | 10       |                          |
|                        | UKLGI / 4mJJ - K | a          | ukcai / sm/j . Ug |    | ukcai / Agu/J . Ug | UKGI / JEUJ - Ug                                 |               | uncai ( i <u>m</u> )) , | 基本<br>おつ | ▶的な献立⋔<br>ここまで。<br>かれさまで |
| 11                     | 12 献立作成          |            | 13 献立作成           |    | 14 献立作成            | 15 献立作成                                          | □ <b>16</b> ■ | 位作成                     | 17       | 6                        |
|                        | Okcal / 塩分:(     | g          | 0kcal / 塩分:0g     |    | 0kcal / 塩分:0g      | Okcal / 塩分:0g                                    |               | 0kcal / 塩分:0g           |          |                          |

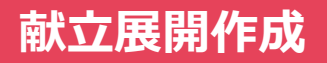

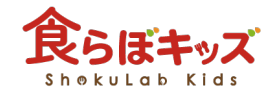

### ※幼児食で作成した献立をベースに展開して作成していきます※

### 【 離乳食編 】

# 料理を追加する

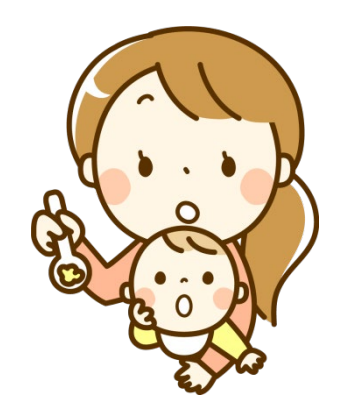

献立展開作成

### 【離乳食編】料理を追加する

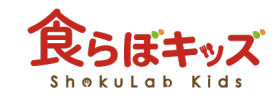

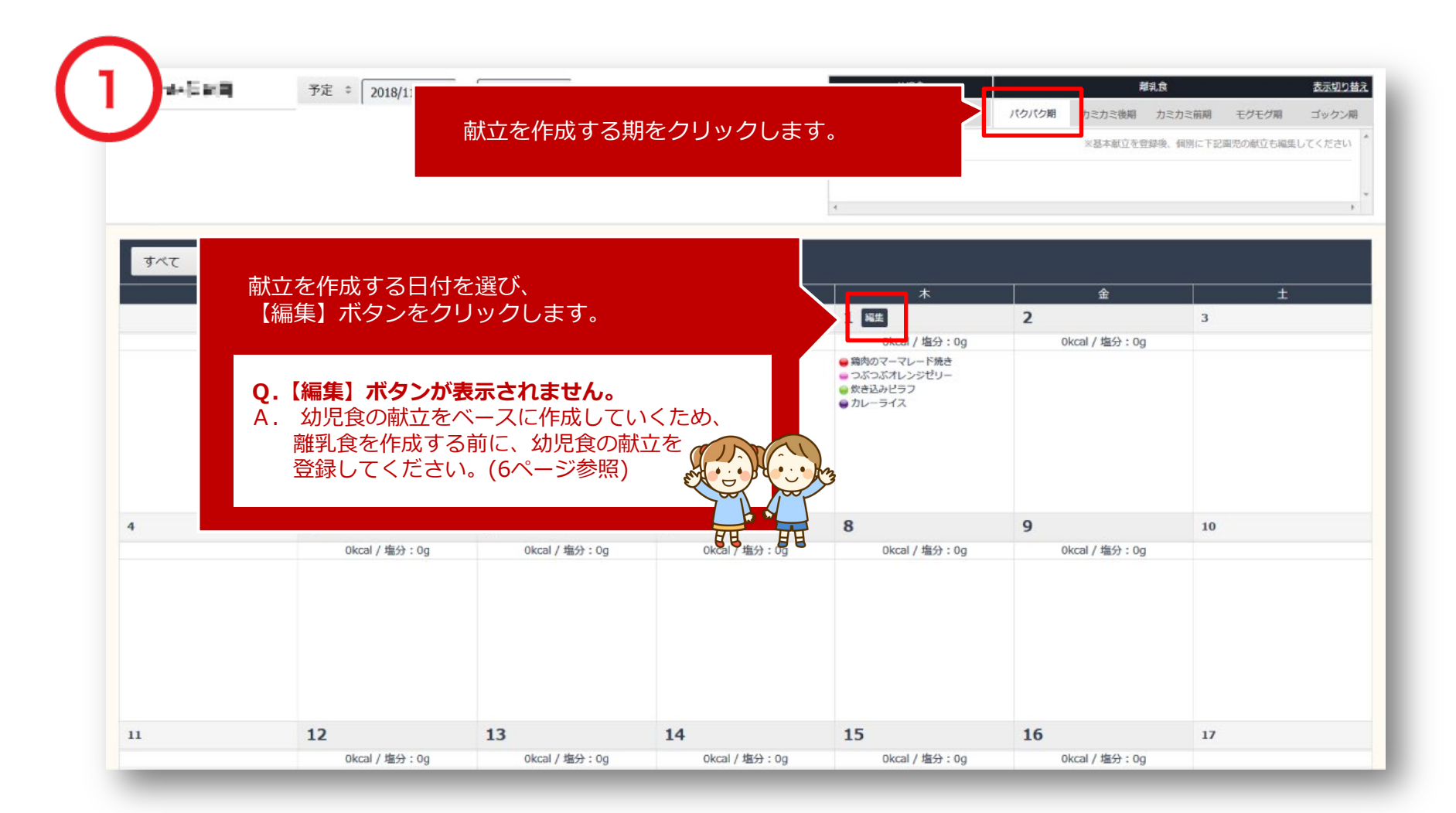

14

### 献立展開作成

# 【離乳食編】料理を追加する

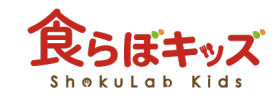

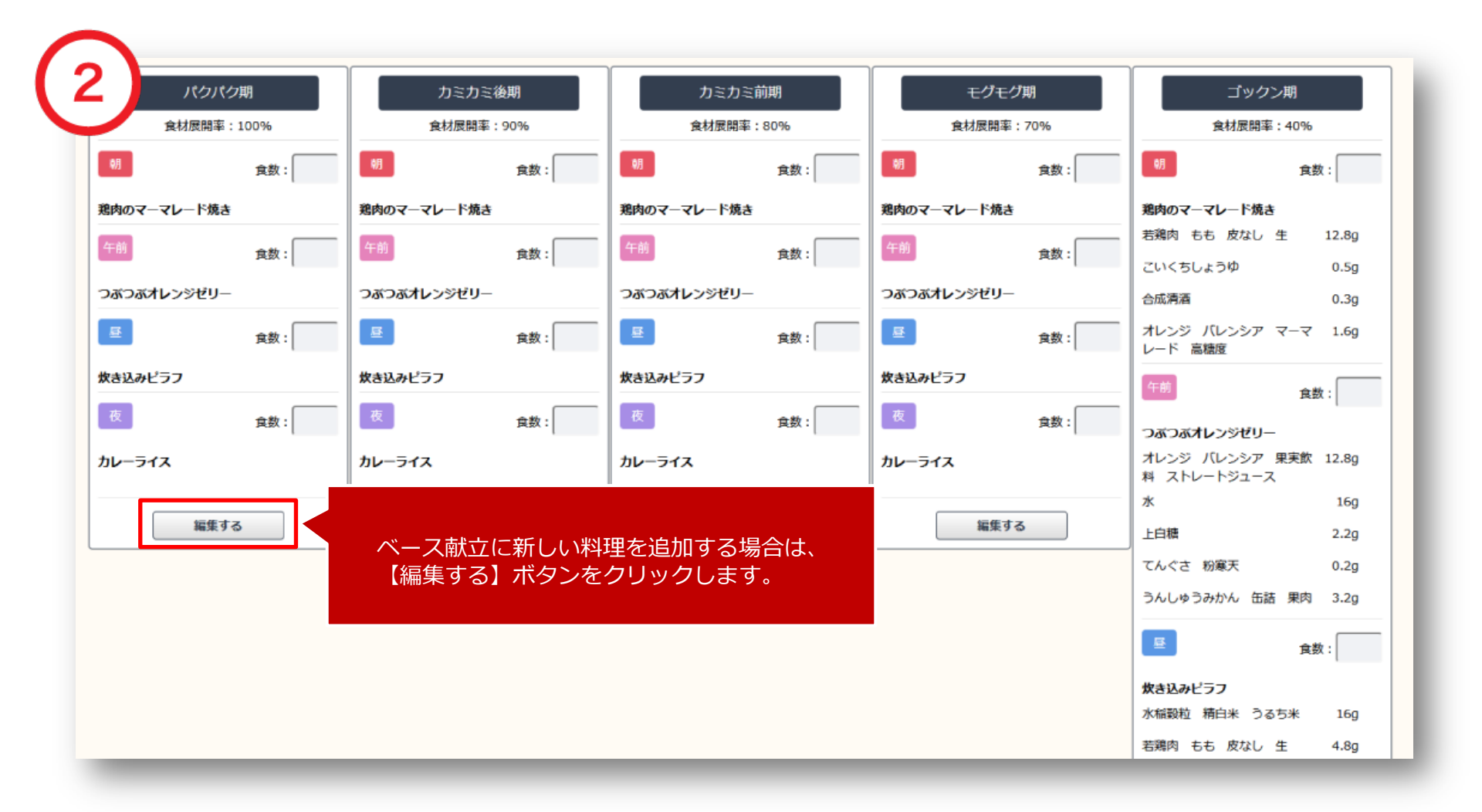

### 献立展開作成 器件

### 【離乳食編】料理を追加する

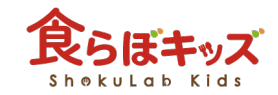

| すべて    | ¢       |              |                                      | Ľ. |
|--------|---------|--------------|--------------------------------------|----|
| 名前から新し | く登録する場合 | : 新しい料理を作る + | 【新しい料理を作る】ボタンをクリックします。 🗱             |    |
| 食      | 主食      | 鶏肉のマーマレード焼き  |                                      |    |
| 前おやつ   | 間食      | つぶつぶオレンジゼリー  |                                      |    |
| 食      | 主食      | 炊き込みピラフ      | たきこみびらふ 編集 削除 <b>0</b> kcal マイレシビに保存 |    |
| 食      | 主食      | カレーライス       | かれーらいす 編集 削除 <b>0</b> kcal マイレシビに保存  |    |

### 献立展開作成

# 【離乳食編】料理を追加する

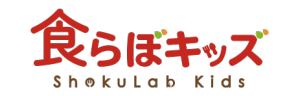

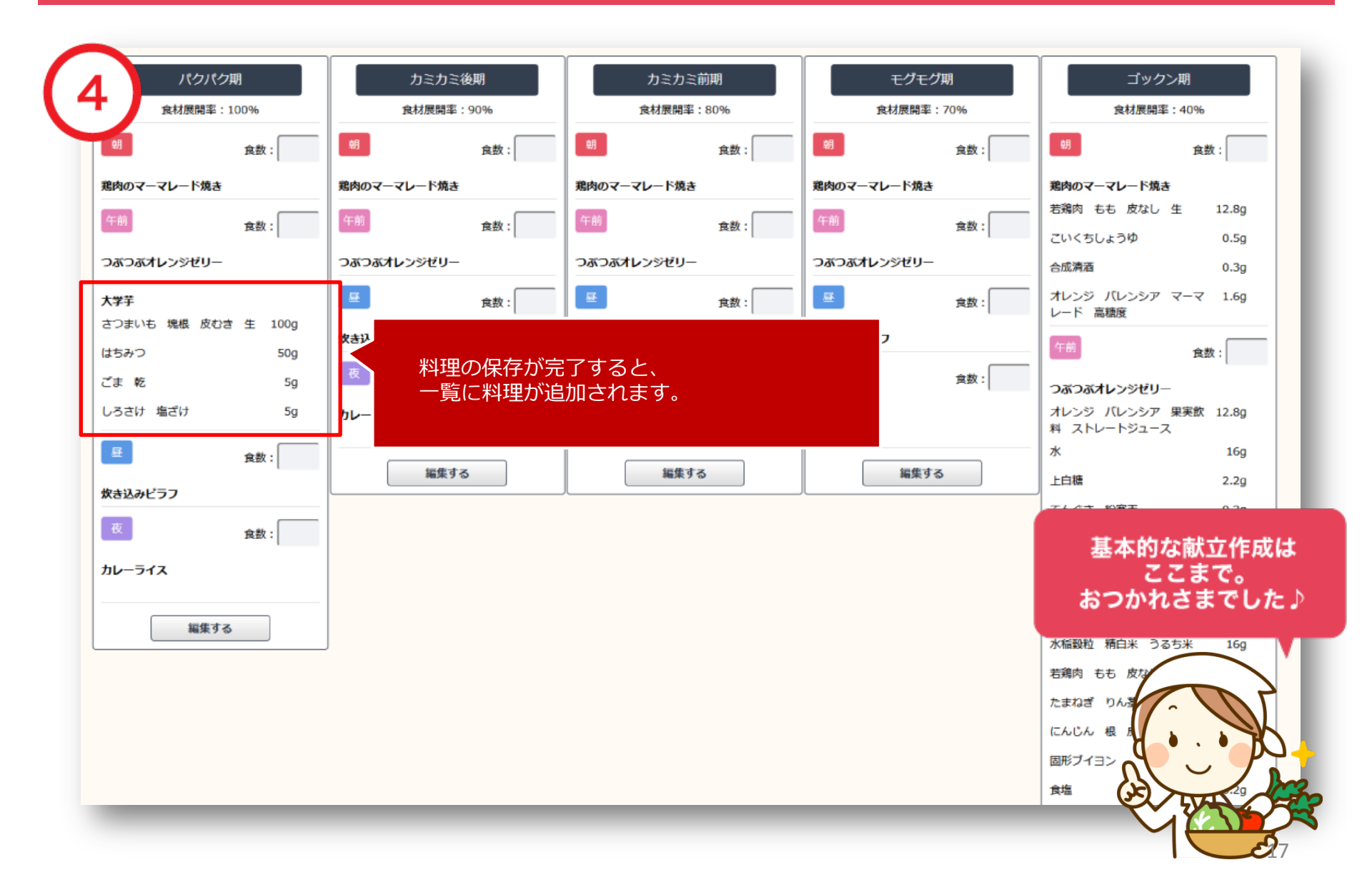